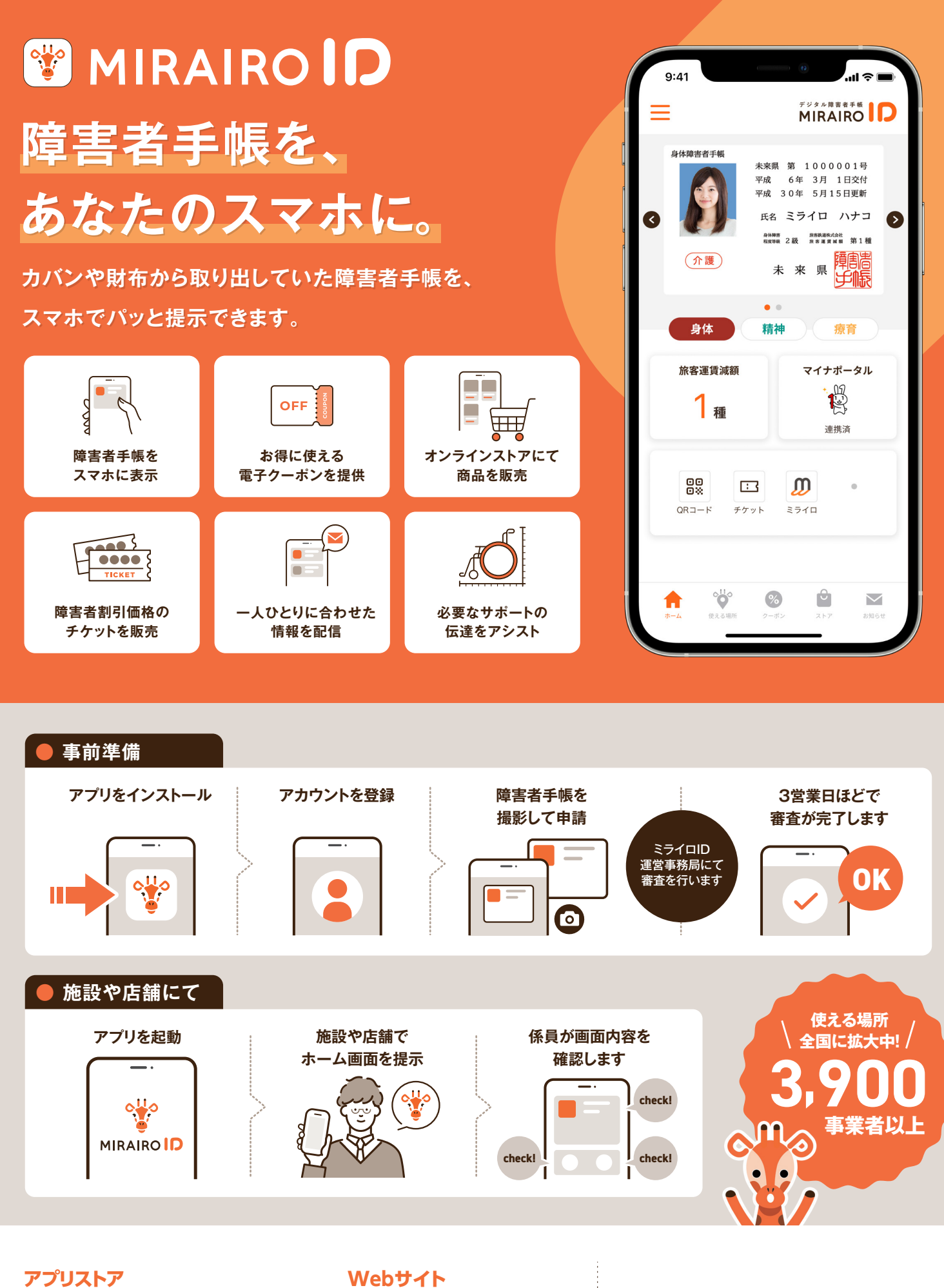

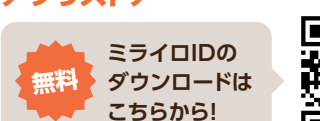

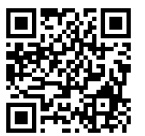

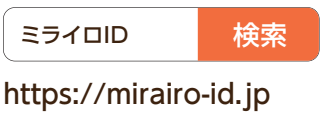

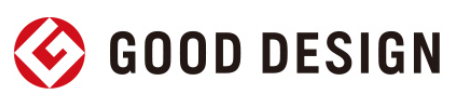

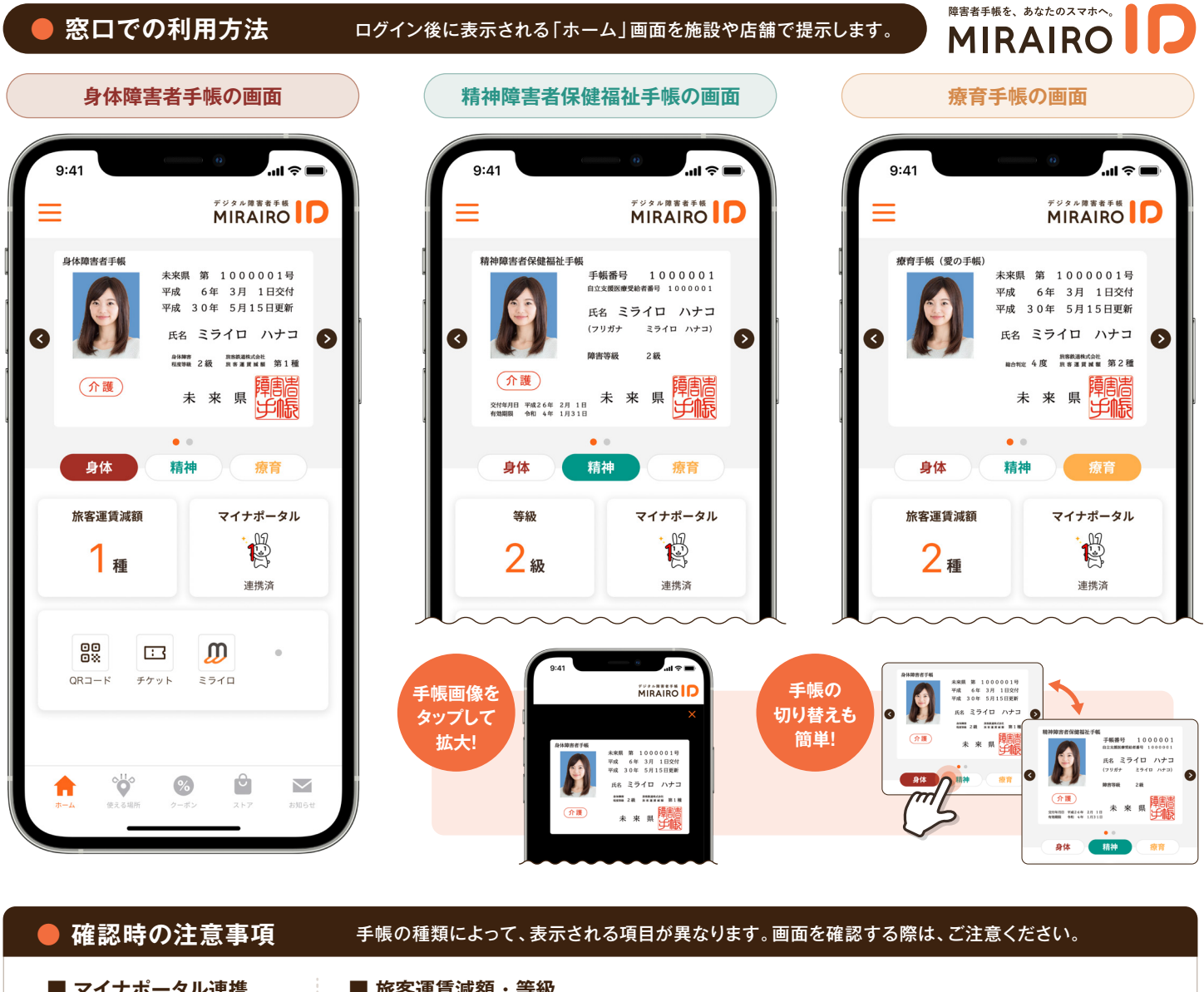

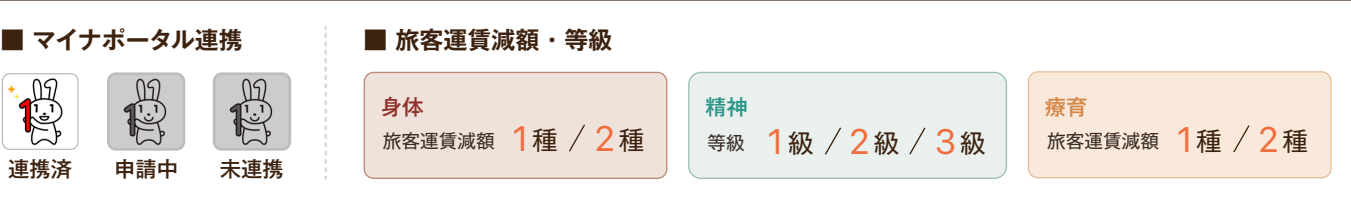

## 詳細情報の確認方法

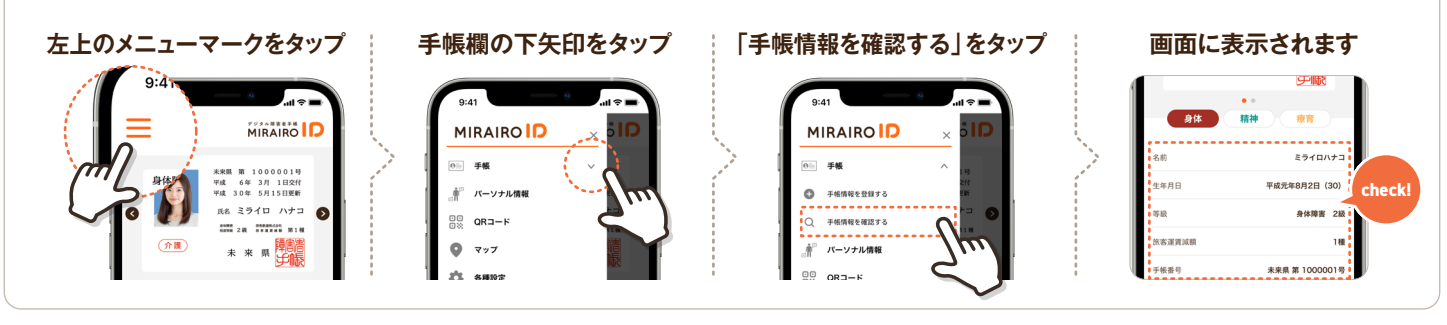

※ 有効期限や再認定日、再判定日等を超過した場合、手帳画像は自動的に表示されなくなります。 ※ 連携済のキャラクター(マイナちゃん)はアニメーションになっています。 ※ 本マニュアルは、2024年5月21日時点の内容です。内容は、予告なく変更になる場合があります。

## Q&A

よくある質問を掲載しています。 こちらからご確認ください。

※ 画面上部の「ミライロID」マークは動く仕様になっています。

ミライロID ヘルプセンター

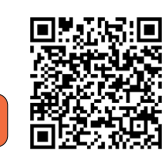

検索

## お問い合わせ

ご質問やご相談は、こちらから ご連絡ください。

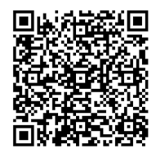

🔀 support@mirairo-id.jp